## LCLD Fellows Second Meeting **Mobile App Guide**

The LCLD Fellows

Alumni Mobile App is an easy and convenient way to navigate the meeting on your Apple (iOS) and Android smartphones and tablets. It contains all of the event information that you'll need to make the most out of your experience.

Some presentation slides will be available on the app.

We encourage you to download and install the app prior to arriving at the conference.

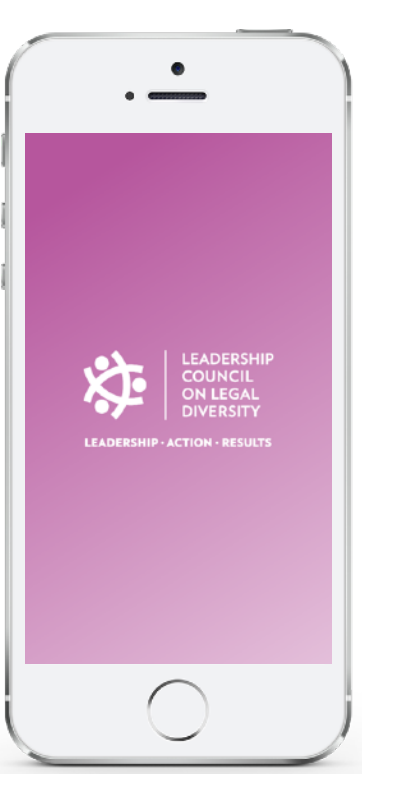

**1. Download the native apps** from the App Store or Google Play Store and search "LCLD Events"

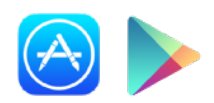

Optional: Use a QR Reader to scan this QR code for iOS and Android devices

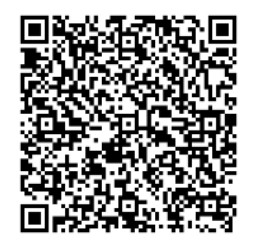

For an HTML5 web version (to use on a laptop, Windows phone, or Blackberry), direct your browser to: https://www.confpal.com/m/lcld/

2. Log In

Username: Your email address Password: 2018LCLD

## 3. Key Features

- View the Agenda (select 'Event Agenda' from the home screen or click on the Agenda tab on the bottom menu)
- On the Tracks screen, click "Daily Schedule" at the top to see the entire day's schedule
- View Attendees and Speakers (locate the 'Attendees' tab on the bottom menu)
- Get info on your location via Maps
- ٠ Review your Notes and Documents/Slides (locate the 'My Info' tab on the bottom menu)
- Upload your photo for the Attendee list: Go to Settings, View / Edit Profile, Edit, and tap the silhouette

Speaker Profiles

Chat instantly and Connect with other attendees; go to the attendee's profile and tap "Chat" or "Connect as Contact"

| Tracks Daily Schedule Q.                           | Attendees                             | Cynthia Bright Actions                                                                                                    | X The Ritz-Carlton Ne Map List     | My Info                      | Close Profile Edit                                                                                      |
|----------------------------------------------------|---------------------------------------|----------------------------------------------------------------------------------------------------|------------------------------------|------------------------------|----------------------------------------------------------------------------------------------------|
| Thu Fri Sat Sun<br>11:00ani - 1:00pm               | LCLD Fellows Meeting<br>Browse By     | Cynthia Bright<br>Vice President and Associate<br>Genard Counsel for U.S.<br>Litgetion and Generatement                                                                                                    |                                    | LCLD Fellows Meeting         | Please review your profile and click Edit if changes<br>are needed.<br>My Information<br>Phil Rappoport |
| Thu, March 2, 2017 @ Grand Ballroom Foyer          | All Attendees                         | Investigations, HP Inc.                                                                                                    | SD Locis<br>Cometary Ne. 1 Pat OBr | Activities                   | Phone                                                                                                   |
| 2:30pm - 2:45pm                                    | Chat Conversations                    | Bio<br>Cynthia Bright is VP and Associate General<br>Counsel for U.S. LiSpation & Government<br>Issuettantions: The lands a brane of attempts                                                                                                    | Sarriger Theatle                   | My Downloaded Materials      | Cell Phone:<br>Email: phil@agendapop.com                                                                |
| Thu, March 2, 2017 @ Grand Ballroom Foyer          | My Favorites                          | who digatols, of the company's domistic<br>litigation and government investigations.<br>Bright joined HP in 2000 as an IP Litigation                                                                                                    | al The Ritz-Garbon                 | Notes All My Notes >         | My Bio                                                                                                  |
| 5:30pm - 6:15pm<br>Accountability Partner Exercise | 2016 Fellows                          | Manager, She was asked to lead the IP Lifigaton<br>team in April 2012, Is 2015, the IP Lifigation<br>team was selected as one of six teams to nocive<br>HP's President's Quality Award, Is 2015 and<br>2013. The Recorder named her na one of the tea | thom Garden O                      | My Session Notes             |                                                                                                    |
| Thu, March 2, 2017<br>6:30cm - 9:30cm              | 1 2017 Fellows                        | 50 women lawyers in tech.<br>Before joining HP, Bright was the Director of<br>Liligation for Armel Corporation, a                                                                                                    | Summer & Shinten And               | My People Notes >            | My QII Code                                                                                             |
| Dine-Arounds: 2016 Fellows Third<br>Meeting >      | My Contacts                           | semiconductor company based in San Jose,<br>California, Prior to joining Atmst, Bright was in<br>private practice at Wilson Sonsini Goodrich &<br>Rosati.                                                                                             | A Continenal O                     |                              |                                                                                                    |
| None Program Actividaes My Info                    | Hanne Program Abandees Mir bills Maas | Hame Agentia Atlandees Hy Into Maps                                                                                                    | Popular g                          | Here Agenda Attendes Hy Info |                                                                                                    |
|                                                    |                                       |                                                                                                    |                                    |                              |                                                                                                    |
| Schedule                                           | Attendees                             | Speaker Profiles                                                                                                    | Maps                               | Notes/Slides                 | Unload Your                                                                                             |

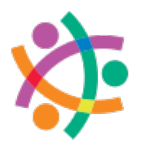

LEADERSHIP COUNCIL ON LEGAL DIVERSITY

App questions? Ask the LCLD event staff or email: help@agendapop.com

Maps

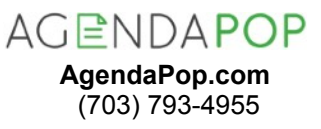

Upload Your Profile Photo